UPDATED 24 APRIL 2015

Using a Prior Controller with  $\mu Manager$ 

## Setting Up A Prior Controller with µManager

Both the ProScan and the OptiScan series of Prior Controllers may be used with Micromanager.

If you have any problems using your Prior equipment with  $\mu$ Manager please do not hesitate to contact Prior Scientific. However,  $\mu$ Manager is not produced by Prior Scientific and as such the support we can offer you when using this software is limited; if the problem lies with the software itself, or with your computer, we would advise contacting the software distributors directly.

Firstly, ensure that the controller is powered up and switched on, and is connected to both your computer and to any ancillaries. The controller may be connected by either RS232 or via USB. Ensure you make a note of the COM port. Ensure that  $\mu$ Manager is fully installed on your computer. Start the program and go to the 'Tools' menu.

| F     | ile Tools Plugins           | 5 Help                                                |                              |
|-------|-----------------------------|-------------------------------------------------------|------------------------------|
| [     | Snap                        | Camera settings                                       | Configuration settings       |
| Ì     | 👰 Live                      | Exposure [ms]                                         | Group                        |
| Album |                             | Binning 🗸 🗸                                           |                              |
| ĺ     | Multi-D Acq.                | Shutter                                               |                              |
| (     | 🤣 Refresh                   | Auto shutter 🔽 Close                                  |                              |
| F     | Please <u>cite Micro-Ma</u> | nager so funding will continue!                       |                              |
| ļ     | ROI Zoor                    | n Profile Autofocus                                   |                              |
| (     |                             | ] 🔍 🖄 🛗 🥖                                             | Group: +                     |
| Ir    | mage info (from cam         | nera): $0 \times 0 \times 0$ , Intensity range: 0 bit | ts, 0nm/pix                  |
|       | Contrast Metada             | ta Comments                                           |                              |
|       | Scale Bar Top               | o-Left 🚽 🗸                                            | Sync channels 🛛 Slow hist    |
|       | Display mode:               | Grayscale 👻 🗌 Au                                      | tostretch ignore % 0.05 📩 Lo |
|       |                             |                                                       |                              |

Select the 'Hardware Configuration Wizard' from the drop down menu that appears.

| 3   | Refresh GUI                                                        | Configuration settings                   |
|-----|--------------------------------------------------------------------|------------------------------------------|
|     | Rebuild GUI                                                        | Group                                    |
|     | Script Panel<br>Shortcuts<br>Device Property Browser               |                                          |
|     | Stage Position List                                                |                                          |
|     | Multi-Dimensional Acquisition<br>Mouse Moves Stage (Use Hand Tool) | Group: +                                 |
| naç |                                                                    | s, 0nm/pix                               |
| Cc  | Hardware Configuration Wittard                                     |                                          |
| q • | Load Hardware Configuration                                        | Sync channels 🛛 Slow hist                |
|     | Reload Hardware Configuration                                      | tostretch 🔄 ignore % 🛛 0.05 🊔 🗌 Log hist |
|     | Switch Hardware Configuration                                      |                                          |
|     | Save Configuration Settings As                                     |                                          |
|     | Options                                                            |                                          |

Prior Scientific April 2015 Using a Prior Controller with µManager

Select 'Create new configuration' and then click 'Next'.

| Step 1 of 6: Select the configuration file                                       |                                                                                                    |
|----------------------------------------------------------------------------------|----------------------------------------------------------------------------------------------------|
| Create new configuration     Modify or explore existing configuration     Browse | Welcome to the<br>Micro-Manager Configuration<br>Wizard                                                                                                    |
| C:\Program Files\Wicro-Manager-1.4\hamxy.cfg                                     | <ul> <li>The Hardware Configuration Wizard will help you setup Micro-Manager software to work with your hardware.</li> <li>In this first step you can choose whether to create a new hardware configuration or modify an existing one.</li> <li>At the end of the wizard sequence, or any time you quit the wizard, you will be given a chance to give the configuration file a name.</li> </ul> |
|                                                                                  | < Back Next >                                                                                                    |

Scroll down to the Prior Folder under 'Available Devices' . Select the 'XYStage/XY Stag' and click 'Add'.

|                                                                                            | vices:                                                                                                    |                                          |            |             |                                                                                                    |
|--------------------------------------------------------------------------------------------|----------------------------------------------------------------------------------------------------|------------------------------------------|------------|-------------|----------------------------------------------------------------------------------------------------|
| Name                                                                                       | Adapter/Library                                                                                                    | Description                              | Status     | Edit        | Adding or Removing Devices                                                                                                    |
| ore                                                                                        | MMCore/Default                                                                                                    | Core controller                          | Default    | Peripherals |                                                                                                    |
|                                                                                            |                                                                                                    |                                          |            | Remove      | <ol> <li>The list above displays all of<br/>the devices that will be handled<br/>by Micro-Manager in this<br/>configuration file.</li> <li>If you are making a new<br/>configuration file for the first<br/>time, please visit the<br/>Micro-Manager website</li> </ol> |
| railable De                                                                                | vices: [list by vendor                                                                                                    | r v [cc                                  | mpact view | ▼ Add       | <ul> <li>(www.micro-manager.org) an<br/>look under Devices to find<br/>instructions for setting up all<br/>your devices.</li> <li>You can begin adding new</li> </ul>                                                                                                   |
| - Prior                                                                                    | utter-1   Pro Scan shutter 1                                                                                                    | 1                                        |            | Help        | (click 'Add' button). If you                                                                                                    |
| <ul> <li>Sh</li> <li>Sh</li> <li>Lu</li> <li>W</li> <li>W</li> <li>W</li> <li>W</li> </ul> | utter-2   Pro Scan shutter 2<br>lutter-3   Pro Scan shutter 3<br>men   Lumen 200Pro lamp sl<br>heel-1   Pro Scan filter whee<br>heel-2   Pro Scan filter whee<br>heel-3   Pro Scan filter whee | 2<br>3<br>hutter<br>el 1<br>el 2<br>el 3 |            |             | need more help with deciding<br>which devices to add, highligh<br>a particular device and click<br>Help (it really helps!).<br>4. While adding a device you can                                                                                                    |

The following screen will appear. Click on the white box under 'Value' in 'Initialisation Properties' and select the correct COM port (this can be found by going into 'Device Manager' and selecting 'Ports' – the correct port should be labelled 'Prior'). Then click 'OK'. A new screen will appear. Ensure the correct values are set for the Baud Rate and other variables, before clicking 'OK'.

| Device                                                                                | Property                                                                                       | Value                                                                                                    |  |
|---------------------------------------------------------------------------------------|------------------------------------------------------------------------------------------------|----------------------------------------------------------------------------------------------------|--|
| XYStage                                                                               | Port                                                                                           | COM1                                                                                                    |  |
|                                                                                       |                                                                                                |                                                                                                    |  |
|                                                                                       |                                                                                                |                                                                                                    |  |
|                                                                                       |                                                                                                |                                                                                                    |  |
| Port Properties (RS                                                                   | 232 settings)                                                                                  | Scan                                                                                                    |  |
| Port Properties (RS<br>Device                                                         | 232 settings)<br>Property                                                                      | Scan                                                                                                    |  |
| Port Properties (RS<br>Device<br>COM1                                                 | 232 settings)<br>Property<br>AnswerTimeout                                                     | Value<br>500.0000                                                                                                |  |
| Port Properties (RS<br>Device<br>COM1<br>COM1                                         | 232 settings) Property AnswerTimeout BaudRate                                                  | Value<br>500.0000<br>9600                                                                                        |  |
| Port Properties (RS<br>Device<br>COM1<br>COM1<br>COM1                                 | 232 settings)  Property AnswerTimeout BaudRate DelayBetweenCharsMs                             | Scan<br>Value<br>500.0000<br>9600<br>0.0000                                                                      |  |
| Port Properties (RS<br>Device<br>COM1<br>COM1<br>COM1<br>COM1                         | 232 settings)  Property  AnswerTimeout BaudRate DelayBetweenCharsMs Handshaking                | Scan           Value           500.0000           9600           0.0000           Off                            |  |
| Port Properties (RS<br>Device<br>COM1<br>COM1<br>COM1<br>COM1<br>COM1<br>COM1         | 232 settings)  Property  AnswerTimeout BaudRate DelayBetweenCharsMs Handshaking Parity         | Scan           Value           500.0000           9600           0.0000           Off           None             |  |
| Port Properties (RS<br>Device<br>COM1<br>COM1<br>COM1<br>COM1<br>COM1<br>COM1<br>COM1 | 232 settings)  Property AnswerTimeout BaudRate DelayBetweenCharsMs Handshaking Parity StopBits | Scan           Value           500.0000           9600           0.0000           Off           None           1 |  |

The stage should now be present in the list of 'Installed Devices' and the status should read 'OK' in the 'Hardware Configuration Wizard'.

|                    | Step 2 of 6: Add or remove devices |                 |                 |         |             |                                                    |  |
|--------------------|------------------------------------|-----------------|-----------------|---------|-------------|----------------------------------------------------|--|
| Installed Devices: |                                    |                 |                 |         |             | <b>A</b>                                           |  |
|                    | Name                               | Adapter/Library | Description     | Status  | Edit        | Adding or Removing Devices                         |  |
|                    | Core                               | MMCore/Default  | Core controller | Default | Peripherals |                                                    |  |
|                    | XYStage                            | XYStage/Prior   | XY Stage        | OK      |             | <ol> <li>The list above displays all of</li> </ol> |  |
|                    |                                    |                 |                 |         | Remove      | the devices that will be handled                   |  |

At this point, repeat this process to add all other Prior equipment in use, as well as any other equipment with external hardware (e.g. microscopes, cameras, etc) before moving on to the next stage. Select the name of the connection on the control unit (e.g. 'Shutter 1') to select the device in question (e.g. a Brightfield LED). Click 'Next' to continue. The following screen will appear. Here you can select the 'Default Devices and Auto Shutter Settings'. Click 'Next' to continue.

| Step 3 of 6: Select default devices and choose auto-shutter setting |                                                                                                    |
|---------------------------------------------------------------------|----------------------------------------------------------------------------------------------------|
| Default camera                                                      | Default Device Roles  • Micro-Manager treats one camera, shutter and focus stage as "defaults" for the main control window. • Here you can choose the defaults for Micro-Manager strutum |
| V Auto-shutter                                                      | <ul> <li>These default roles can be<br/>changed at any time while<br/>Micro-Manager is running through<br/>the Device Property Browser (as<br/>properties of the Core).</li> </ul>       |
|                                                                     |                                                                                                    |

On the next screen , click 'Next' to continue.

| Name    | Adapter | Delay [ms] | Setting Device Delays                                                          |
|---------|---------|------------|--------------------------------------------------------------------------------|
| XYStage | XYStage | 0.0        |                                                                                |
|         |         |            | <ul> <li>Some devices will execute a</li> </ul>                                |
|         |         |            | command but don't signal to                                                    |
|         |         |            | Micro-Manager when                                                             |
|         |         |            | execution has completed.                                                       |
|         |         |            | <ul> <li>These devices may require a</li> </ul>                                |
|         |         |            | delay before Micro-Manager                                                     |
|         |         |            | can issue the next command.                                                    |
|         |         |            | For example, after                                                             |
|         |         |            | commanding a shutter to open                                                   |
|         |         |            | Micro-Manager may need a                                                       |
|         |         |            | delay (to wait for the shutter to                                              |
|         |         |            | be rully open) before sending                                                  |
|         |         |            | ule camera a shap image                                                        |
|         |         |            | - Vey have three entires to                                                    |
|         |         |            | <ul> <li>Four have three options to<br/>determine this delay, time;</li> </ul> |
|         |         |            | determine this delay time.                                                     |
|         |         |            | 1. If you are unsure whether a                                                 |
|         |         |            | device needs a delay, leave the                                                |
|         |         |            | parameter at 0 ms.                                                             |
|         |         |            | <ol><li>Refer to the Device Support</li></ol>                                  |
|         |         |            | page in the Micro-Manager                                                      |
|         |         |            | website and look for                                                           |
|         |         |            | information on delay settings                                                  |
|         |         |            | undor voue nortioulas device                                                   |
|         |         |            |                                                                                |

 $\label{eq:Prior Scientific April 2015} Using a Prior Controller with \mbox{$\mu$Manager}$ 

## Again, click 'Next' to continue.

| State devices | State | Label | Read  | Assigning labels                                                                                                    |
|---------------|-------|-------|-------|----------------------------------------------------------------------------------------------------|
|               |       |       | Reset | <ul> <li>At left are 'State devices' such as filters, objective turrets, etc., which have discrete positions.</li> <li>Here assign labels corresponding to each position so that you can easily identify them during use. For example. Position 1, Position 2 could be labeled as Cy3, Cy3</li> <li>Select the device in the left-hand list and edit the corresponding position labels in the right-hand 1</li> <li>Note:</li> <li>The Read button will read labels for the selected device directly from the hardware.</li> <li>The Reset button will reset the labels of the selected device to the values they had when you entere this page.</li> </ul> |
|               |       |       |       |                                                                                                    |

## Click 'Finish' to save your configuration.

| Configuration file:                                                            |        | Finished!                                                                                                    |
|--------------------------------------------------------------------------------|--------|----------------------------------------------------------------------------------------------------|
| C:\Program Files\Micro-Manager-1.4\hamxy.cfg                                   | Browse | You have successfully <b>completed</b> the<br>Configuration Wizard and the hardware<br>configuration for your system has been |
| Send configuration to Micro-manager.org                                        |        | built.                                                                                                    |
| Providing the configuration data will assist securing further project funding. |        |                                                                                                    |
|                                                                                |        |                                                                                                    |

## Ensuring that the Controller is working within $\mu \text{Manager}$

|               |                            | _ |               |                                 |                |  |  |
|---------------|----------------------------|---|---------------|---------------------------------|----------------|--|--|
| File Tools    | File Tools Plugins Help    |   |               |                                 |                |  |  |
| 📄 Sn:         | Acquisition Tools          | Þ | Con           | figuration settin               | gs             |  |  |
| Liv           | Beta                       | Þ | Gro           | oup                             |                |  |  |
| → AI          | Data Browser               |   | •             |                                 |                |  |  |
| Multi-D       | Developer Tools            | Þ | -             |                                 |                |  |  |
| Refr          | Device Control             | I | ASI CR        | ASI CRISP Control               |                |  |  |
| Please cite I | Live Replay                |   | ASI diS       | PIM                             |                |  |  |
| ROI           | Obsolete                   |   | AutoLa        | AutoLase<br>Multi-Andor Control |                |  |  |
|               | On-The-Fly Processors      | ł | Multi-/       |                                 |                |  |  |
| Image info (f | Pixel Calibrator           |   | pgFocu        | us                              | 11685.00)um    |  |  |
|               | image into (i              |   |               | tor                             |                |  |  |
| Contrast      | Metadata Comments          | Г | Stage Control |                                 |                |  |  |
| Scale B       | Scale Bar Top-Left v White |   |               | channels 🗸 Slov                 | v hist         |  |  |
| Display       | y mode: Grayscale          | * | Autostre      | etch 🔄 ignore %                 | 0.05 📩 🗌 Log h |  |  |

To test the stage is working correctly go to 'Plugins', 'Device Control' and then 'Stage Control'.

A pop up screen will appear. This can be used to move the stage in the X and Y direction to ensure the controller is working within  $\mu$ Manager. The degree of movement is controllable by entering new values for each value

| 🛓 Stag | e Control |              |
|--------|-----------|--------------|
| ~~     | × ×       | 'Stage       |
| >      | 0         | µm 1 pixel   |
| >>     | 100       | µm 0.1 field |
| >>>    | 5,120     | µm 1 field   |

.